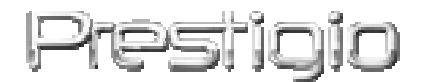

### **Prestigio GeoVision 430**

### GPS navigerings- og multimediesystem

Brugervejledning

# Prestigio THE ART OF HISTECH

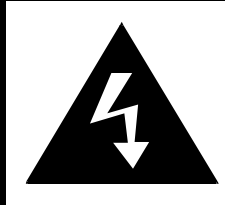

# FORSIGTIG

#### RISIKO FOR ELEKTRISK STØD MÅ IKKE ÅBNES

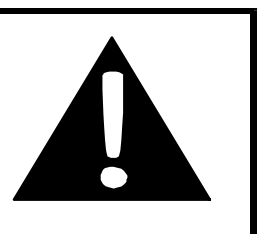

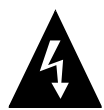

Lynsymbolet inden i trekanten er beregnet til at varsle brugeren om tilstedeværelsen af ikke-isoleret "farlig spænding" inden i produktet, der kan have tilstrækkelig kraftigt til at udgøre en risiko for mennesker.

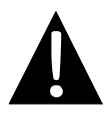

Udråbstegnet inden i trekanten er beregnet til at varsle brugeren om, at der findes vigtige vejledninger til betjening og vedligeholdelse (service) i litteraturen, der fulgte med enheden.

# FORSIGTIG:

- FOR AT MINDSKE RISIKOEN FOR ELEKTRISKE STØD, MÅ DU IKKE ÅBNE LÅGET (ELLER BAGSIDEN). Der er ingen dele indeni, der skal serviceres af brugeren. Service skal udføres af en kvalificeret fagmand. Træk ledningen ud af stikkontakten inden servicering eller når den ikke skal bruges i en længere periode.
- Fabrikanten er ikke ansvarlig for skade, der måtte opstå i forbindelse med udskiftning eller ændring af produktet, uden der først er indhentet tilladelse fra fabrikanten eller en autoriseret organisation.

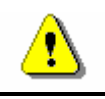

# ADVARSEL:

- Enheden er designet til at give brugeren forslag til ruter. Den viser IKKE aflukkede veje, vejforhold, trafikpropper, vejr eller andre faktorer, der kan påvirke sikkerheden eller rejsetiden under kørsel.
- Enheden må kun bruges som en hjælp til at navigere. Forsøg IKKE at bruge enheden i situationer, der kræver præcise målinger af retning, afstand, lokalitet eller topografi. Produktet må IKKE bruges til at fastlægge afstanden til jorden under navigation i et luftfartøj.

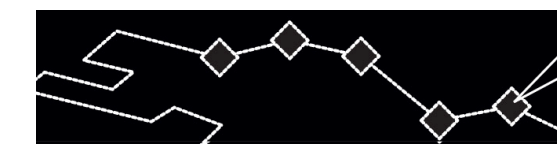

# Indholdsfortegnelse

- T E

- 1. Kom godt i gang
  - 1.1 Sikkerhedsforanstaltninger
  - **1.2** Emballagen indeholder
- 2. Illustrationer af produkt
  - 2.1 Set forfra og ovenfra
  - 2.2 Set fra venstre og højre
  - 2.3 Set bagfra
- 3. Systemets tilslutninger
  - 3.1 Tilslutning af en ekstern GPS-antenne
  - 3.2 Tilslutning af en øretelefon
  - 3.3 Tilslutning af en pc
  - 3.4 Isætning/udtagning af et SD-hukommelseskort
  - 3.5 Tilslutning af en AC-adapter
  - 3.6 Tilslutning af en biladapter
- 4. Navigering
- 5. Foto
  - 5.1 Indlæs filer
  - 5.2 Vis filer
- 6. Indstilling
  - 6.1 Sprog
  - 6.2 Dato og klokkeslæt
  - 6.3 Lydstyrke
  - 6.4 Baggrundslys
  - 6.5 Skærm
  - 6.6 Strøm
- 7. Monteringstilbehør
- 8. Fejlfinding
- 9. Tillæg
  - 9.1 Produktspecifikationer
  - 9.2 Oplysninger om teknisk support og garanti
  - 9.3 Disclaimer
  - 9.4 Anerkendelse af varemærker

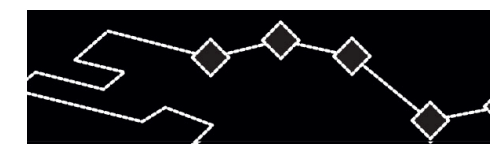

#### 1. Kom godt i gang

Mange tak, fordi du købte **Prestigio GPS navigerings- og multimediesystem**. Det var et godt valg, og i håber, at du vil nyde godt af dets mange funktioner. Produktet indeholder et fuldt funktionelt personligt navigeringssystem, samt multimedieafspillere som f. eks. en MP4- og MP3-afspiller og en viewer til fotos. Læs venligst hele brugervejledningen inden du bruger produktet, og følg alle vejledningens procedurer for at få mest ud af produktets funktioner.

#### 1.1 Sikkerhedsforanstaltninger

Iagttag alle sikkerhedsforanstaltninger inden du bruger **Prestigio GPS navigerings- og multimediesystem**. Følg alle procedurer i denne vejledning for at sikre korrekt brug af enheden. Manglende overholdelse af følgende punkter, der omhandler potentielt farlige situationer, kan medføre personskade eller ejendomsskade.

- Forsøg IKKE at adskille eller ændre nogen af enhedens dele, hvis det ikke er beskrevet i denne vejledning.
- Blokér **ikke** nogen af ventilationsåbningerne.
- Lad **IKKE** enheden komme i kontakt med vand eller andre væsker. Enheden er **IKKE** designet til at være vandtæt.
- Hvis der skulle komme væske ind i enheden, skal tilslutningen til computeren straks afbrydes. Fortsat brug af enheden kan resultere i brand eller elektrisk stød. Kontakt din forhandler eller det nærmeste support-center.
- Tilslut eller afbryd ikke forbindelsen til enheden med våde hænder for at undgå risikoen for elektrisk stød.
- Anbring **IKKE** enheden nær en varmekilde eller direkte udsat for ild eller varme.
- Anbring IKKE enheden nær udstyr, der genererer stærke, elektromagnetiske felter. Udsættelse for stærke, magnetiske felter kan forårsage fejlfunktioner eller tab/beskadigelse af data.

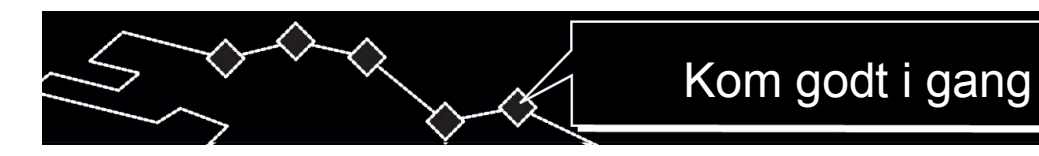

## 1.2 Emballagen indeholder

| - | Emne      | Beskrivelse             | Kvantitet |
|---|-----------|-------------------------|-----------|
|   | A Profile | Prestigio GeoVision 430 | 1         |
|   |           | Brugervejledning        | 1         |
| ľ |           | Dvd med driver          | 1         |
|   |           | GPS-antenne             | JIO       |
| l | H         | AC-adapter              | - TIE C H |
|   |           | Biladapter              | 1         |
|   |           | Holder                  | 1         |
|   | optim     | USB-kabel               | 1         |
|   | <u>I</u>  | Monteringsarm           | 1         |
|   |           | Pen                     | 1         |

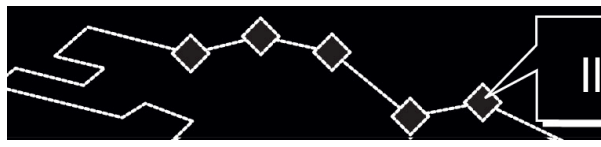

#### 2. Illustrationer af produkt

Illustrationerne i vejledningen er kun ment som reference. Det faktiske produkt kan se lidt anderledes ud end produktet vist i billederne.

#### 2.1 Set forfra og ovenfra

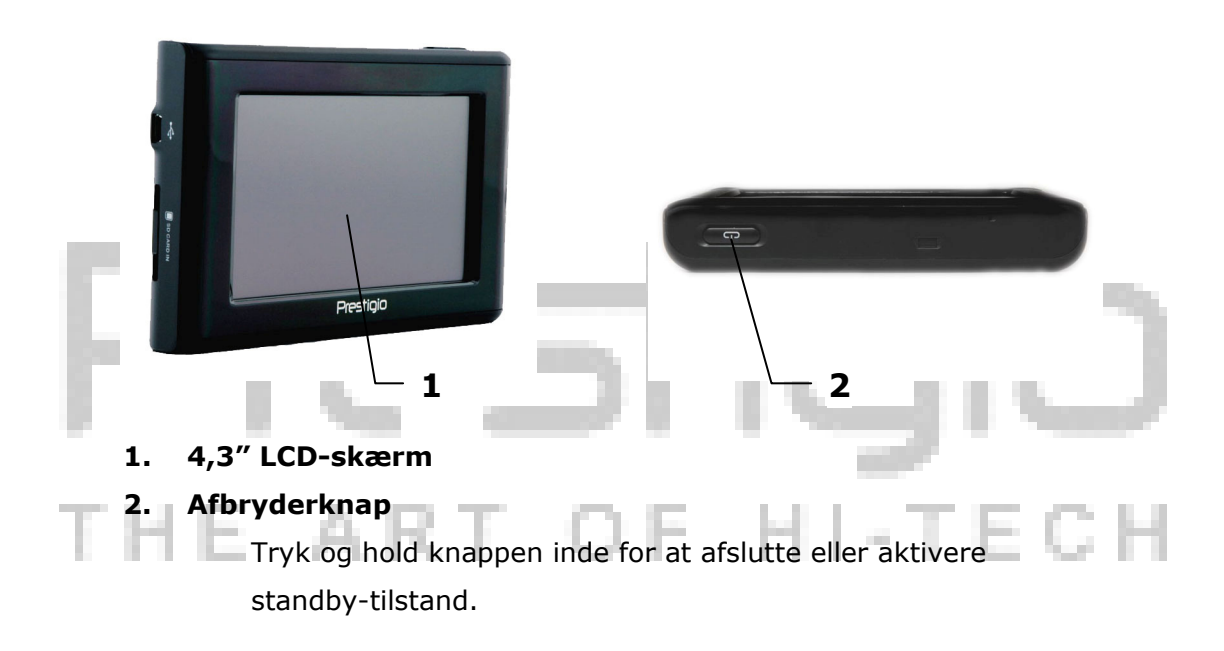

#### 2.2 Set fra venstre og højre

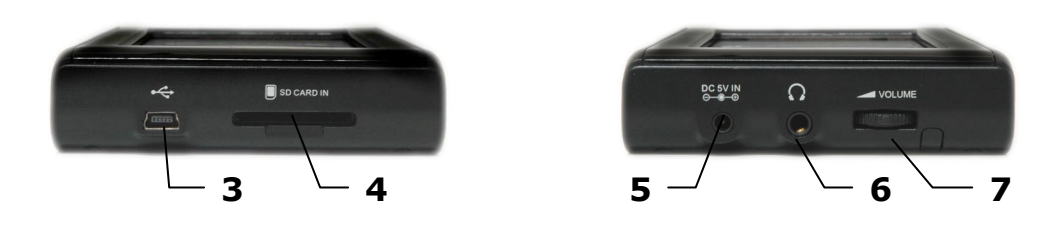

#### 3. USB-port

Til tilslutning til en pc for opdateringer af kort.

4. Åbning til SD-kort

Sæt SD-hukommelseskortet i for adgang til multimedier.

#### 5. Inputstik til 5 V jævnstrøm

Til tilslutning af en biladapter eller en AC-adapter.

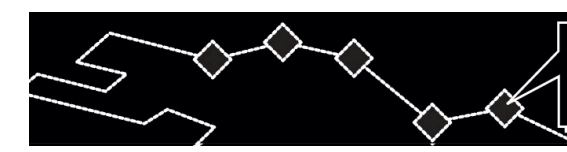

#### 6. Stik til hovedtelefon

Til tilslutning af en øretelefon. Den indbyggede højtaler slår automatisk lyden fra højtaleren når øretelefonen er tilsluttet.

#### 7. Lydstyrke

Justér øretelefonens eller højtalerens lydstyrke.

#### 2.3 Set bagfra

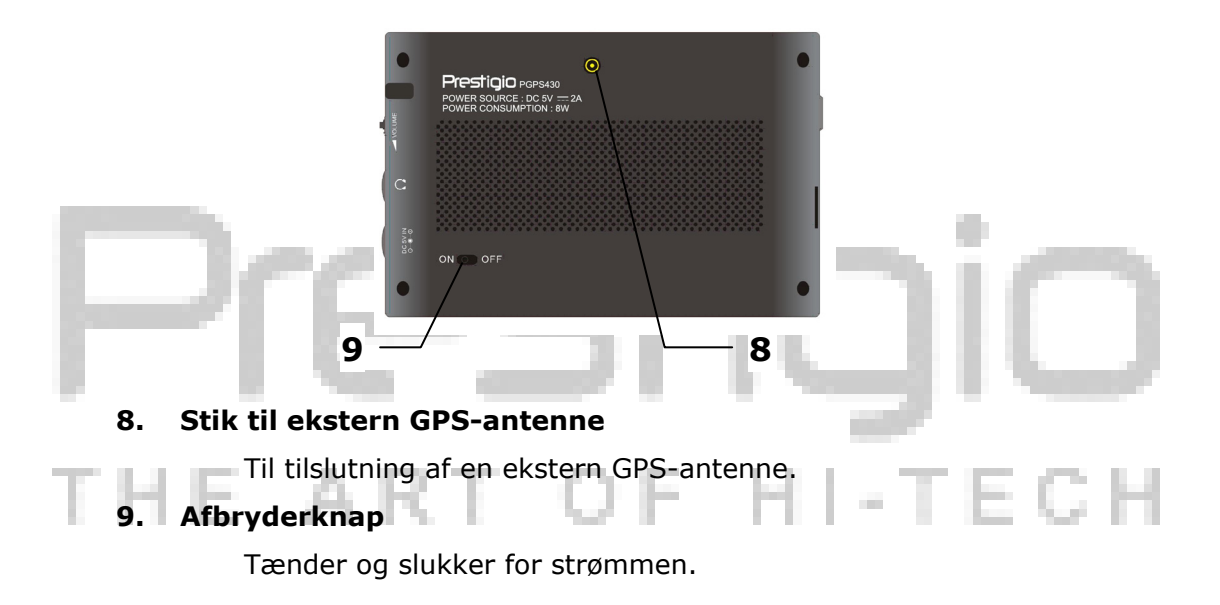

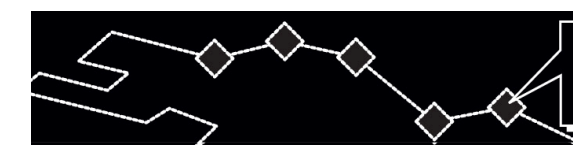

#### 3. Systemets tilslutninger

# ADVARSEL:

Sluk for enheden og tag ledningen ud af stikket for enheden og andre tilsluttede eksterne enheder inden du forsøger at tilslutte enheden til en ekstern enhed. Manglende overholdelse kan resultere i beskadigelse af både enheden og den tilsluttede enhed.

#### 3.1 Tilslutning af en ekstern GPS-antenne

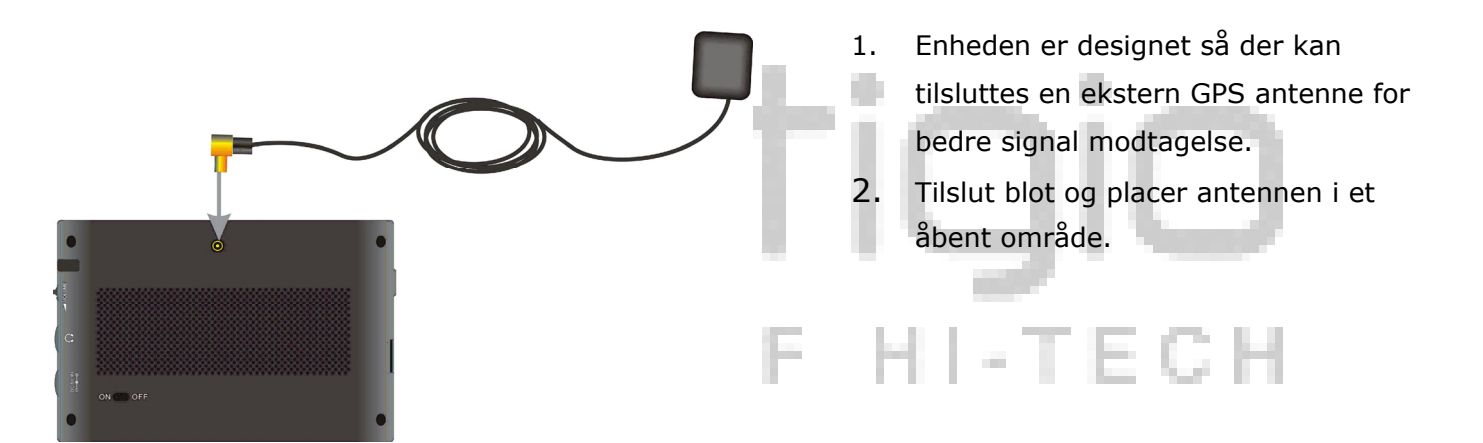

#### 3.2 Tilslutning af en øretelefon

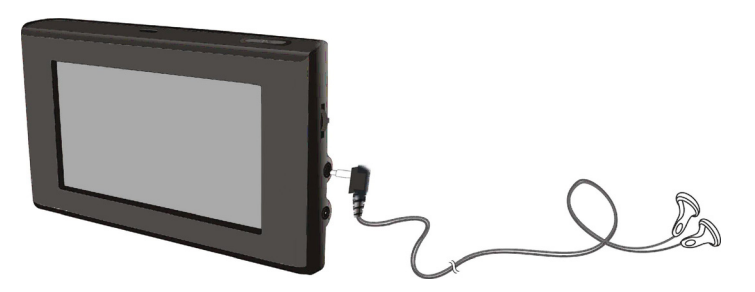

- Tilslut den medfølgende øretelefon til øretelefonens stik i højre side af enheden.
- De indbyggede højtalere slår automatisk lyden fra højtaleren når øretelefonen er tilsluttet.

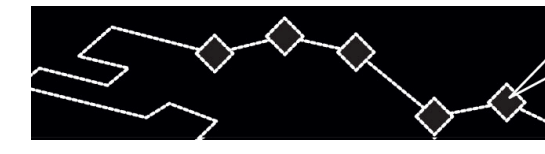

# ADVARSEL:

For høj lydstyrke kan skade hørelsen. Skrue ned for lydstyrken inden du tilslutter øretelefonen og hæv derefter lydstyrken til et passende niveau.

#### 3.3 Tilslutning til en pc

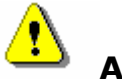

## ADVARSEL:

Installér ActiveSync-softwaren fra dvd'en med driveren, inden du tilslutter enheden til værtscomputeren.

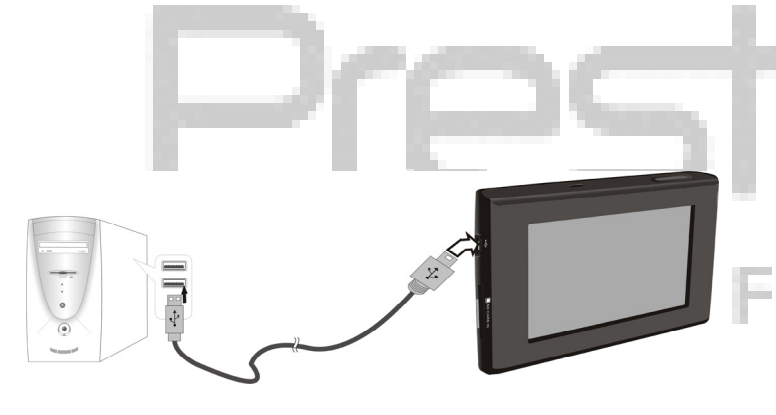

Enheden er designet med en USB-port, så den kan sluttes til en pc til opdatering af kort. Følg vejledningerne nedenfor hvis du ønsker yderligere oplysninger.

- 1. Installer driveren i værsts-pc'en.
- Tilslut enheden til værts-pc'en med den medfølgende USB-kabel og tænd for enheden.
- Meddelelsen "Mobile Device" (Mobil enhed) vises i "Denne computer" for opdatering af kort.

#### 3.4 Isætning af SD-hukommelseskort

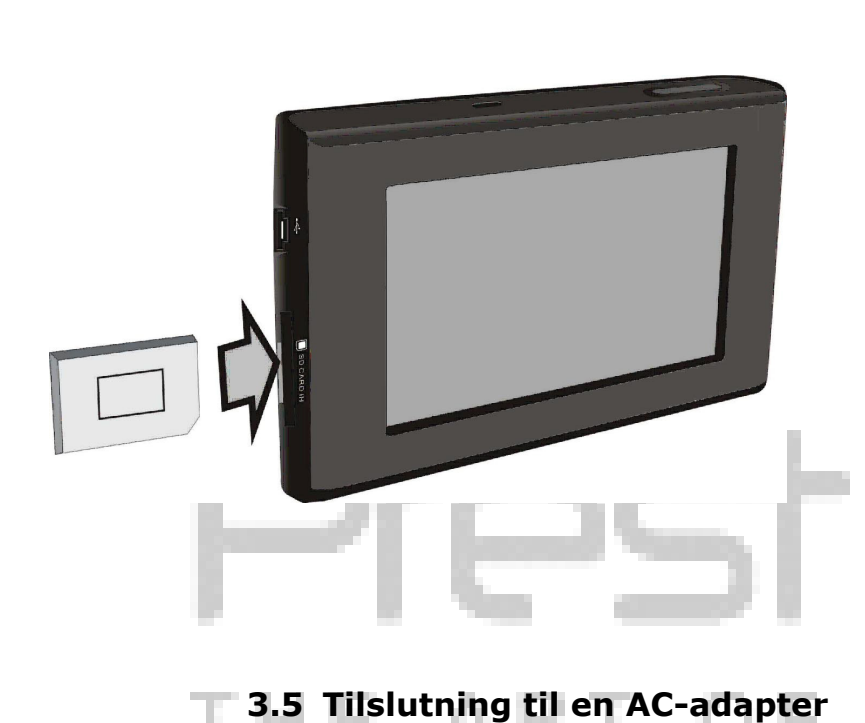

- Enheden er designet med en SD-hukommelsesåbning for adgang til multimedier. Sæt SD-hukommelseskortet i enheden og tryk kortet i, indtil det låses på plads, som vist nedenfor.
- Du udtager SD-hukommelseskortet ved at trykke det forsigtigt med en fingernegl. Kortet låses op og udskydes en smule. Det er nu sikkert at udtage kortet.
- Brug **IKKE** styrke til at udtage SD-kortet, da det kan beskadige selve enheden og kortet.

TECH

- Der følger en AC-adapter med enheden, der bruges som strømforsyning og til opladning af batteri.
  - Sluk for strømmen inden du tilslutter/afbryder forbindelsen.
  - Tilslut AC-dapteren til stikket, mærket DC 5V IN (5 V jævnstrøm, indgang) i højre side af enheden, som vist til venstre.
  - Sæt den ende af elledningen med to stik i en stikkontakt med jordforbindelse.

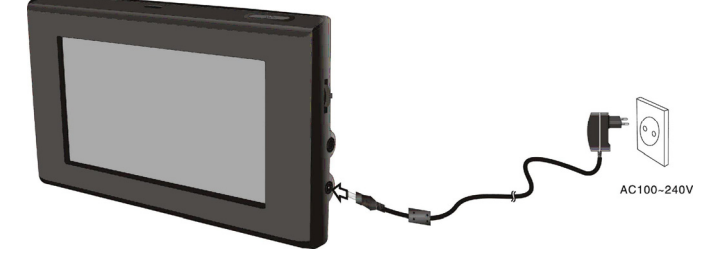

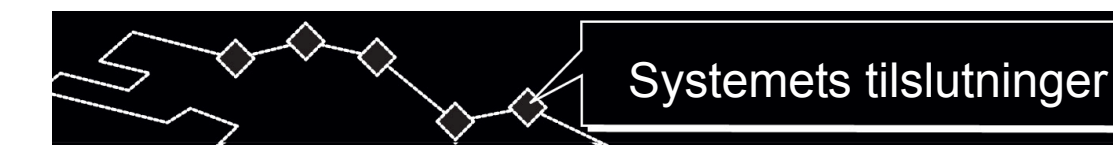

#### 3.6 Tilslutning til en biladapter

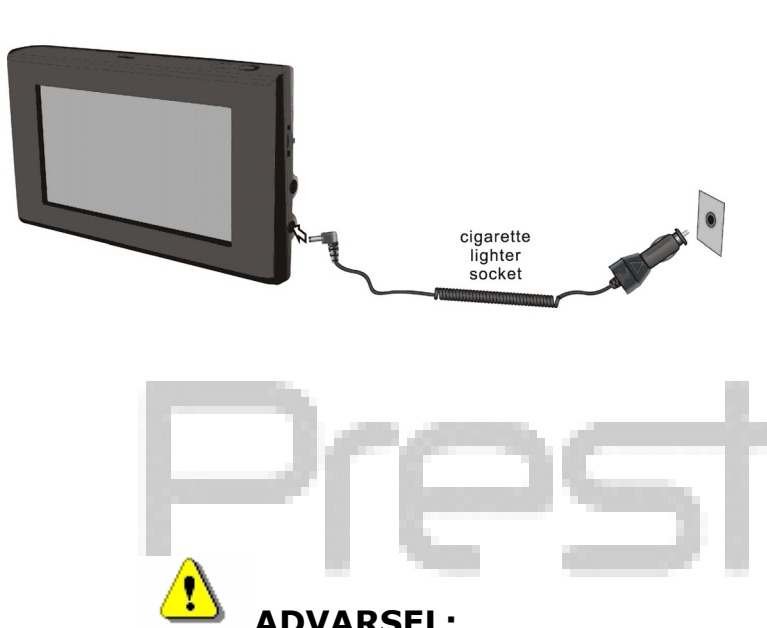

- 1. Enheden leveres med en biladapter, der virker som strømforsyning under kørsel i en bil.
- Slut biladapterens til enhedens 2. strømstik og sæt den anden ende af ledningen i køretøjets stik til tilbehør/cigaretlighter, som vist til venstre.
- Anbring enheden således, at den er 3. nem at se.
- 4. Afbryd forbindelsen fra enheden til biladapteren når køretøjet startes.

#### **ADVARSEL:**

Prestigio GeoVision 430 leveres med et indbygget, genopladeligt batteri. Gennemse følgende oplysninger for foranstaltninger og vedligeholdelse:

- Batteriet bør kun bruges og oplades når temperaturen ligger mellem 0° og 38° C (32° F - 100° F).
- Når batteriet er svagt, vises en indikator på LCD-skærmen. • Enheden slukker automatisk indenfor 5 minutter.
- Batteriet skal oplades med de medfølgende adaptere.

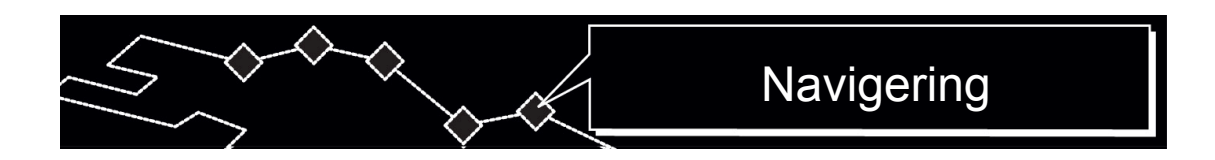

#### 4. Navigering

Referer til vejledningen til navigering med GPS på cd'en med vejledningen for oplysninger om, hvordan du bruger navigeringsfunktionen. Du kan åbne vejledningen ved at lægge cd'en med vejledningen i computerens optiske drev. Filerne er sorteret efter sprog under stien: **X:\manuals\**, hvor X er lig med navnet på det optiske drev.

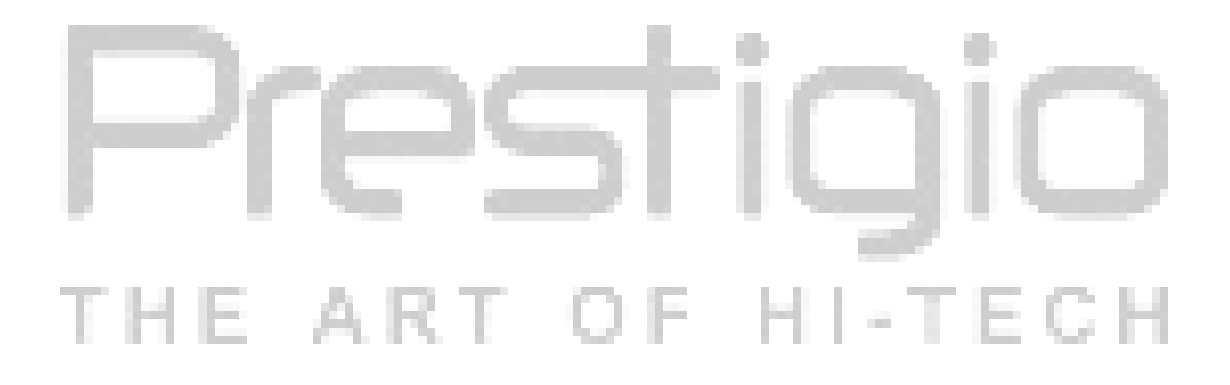

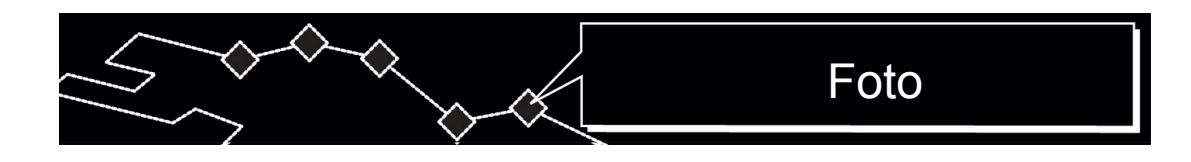

#### 5. Foto

Prestigio GeoVision 430 har en indbygget åbning til et SD-hukommelseskort. Du kan gemme MP3-, JPEG- og MPEG-4-filer på SD-hukommelseskortet, og afspille dem med enheden.

#### 5.1 Indlæs filer

# ADVARSEL:

Gem ikke filer i MP3-, JPEG- og MPEG-4-format i en flashhukommelse, ad flashhukommelse kun kan bruges til lagring af data.. Forsøg på at ændre flashhukommelsen kan medføre, at kortdataene beskadiges og/eller tabes.

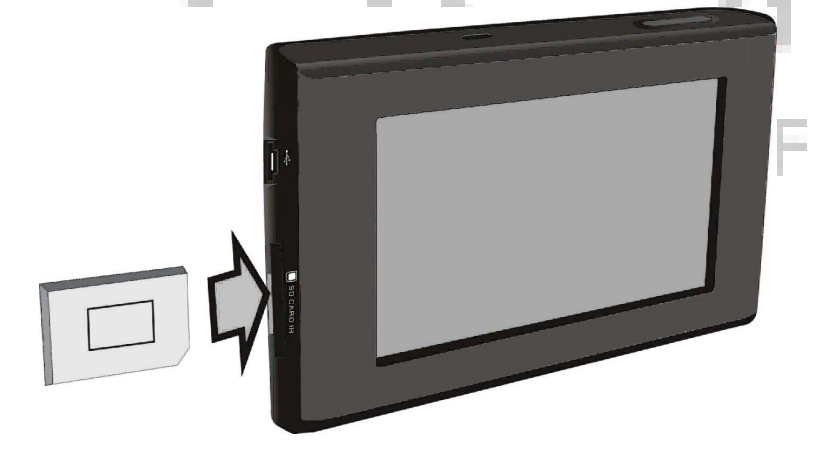

- Sæt SD-hukommelseskortet med de ønskede filer i den designerede åbning. Kontrollér, at kortet vender korrekt inden det sættes i.
- 2. Tænd enheden og filerne genkendes straks.

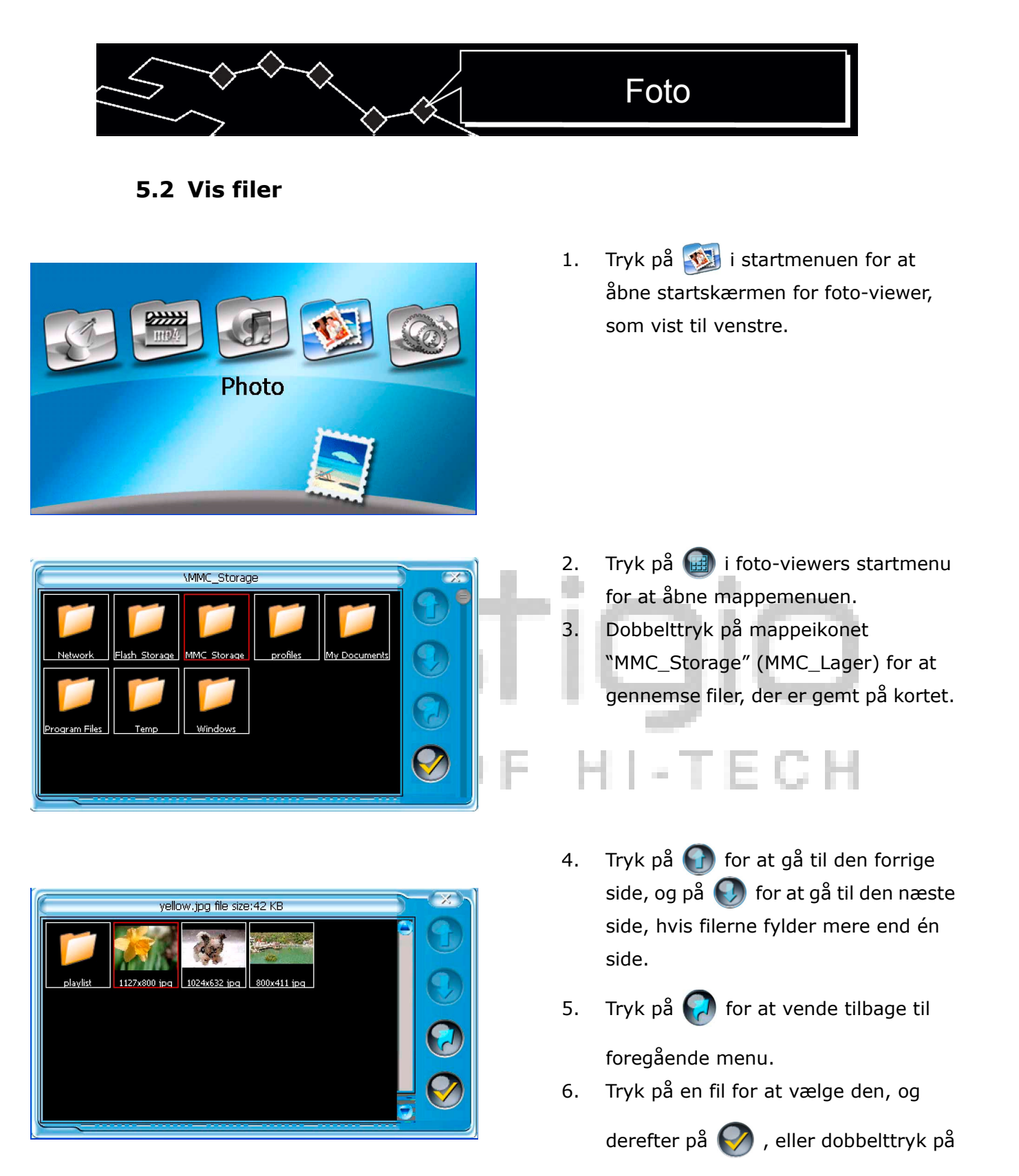

filen for at bekræfte valget.

|                                      |          | Foto                                                                                                    |
|--------------------------------------|----------|----------------------------------------------------------------------------------------------------|
| cherry blossom.bmp file size:2305 KB | 7.<br>8. | Tryk på 🚱 for at rotere filen 90°<br>mod uret.<br>Tryk på 🕞 for at gå til den forrige fil,                                               |
|                                      | 9.       | og på 🍚 for at gå til den næste fil.<br>Tryk på 💽 eller 💽 for at zoome<br>ind eller ud.                                                  |
| Prost                                | 10.      | Tryk på for at afspille filen i fuld<br>skærm-tilstand. Dobbeltklik på<br>skærmen for at gå tilbage til<br>startskærmen for foto-viewer. |
| THE ART OF                           | р.<br> - | Tryk på 进 for at gå tilbage til listen<br>over filer.                                                                                    |

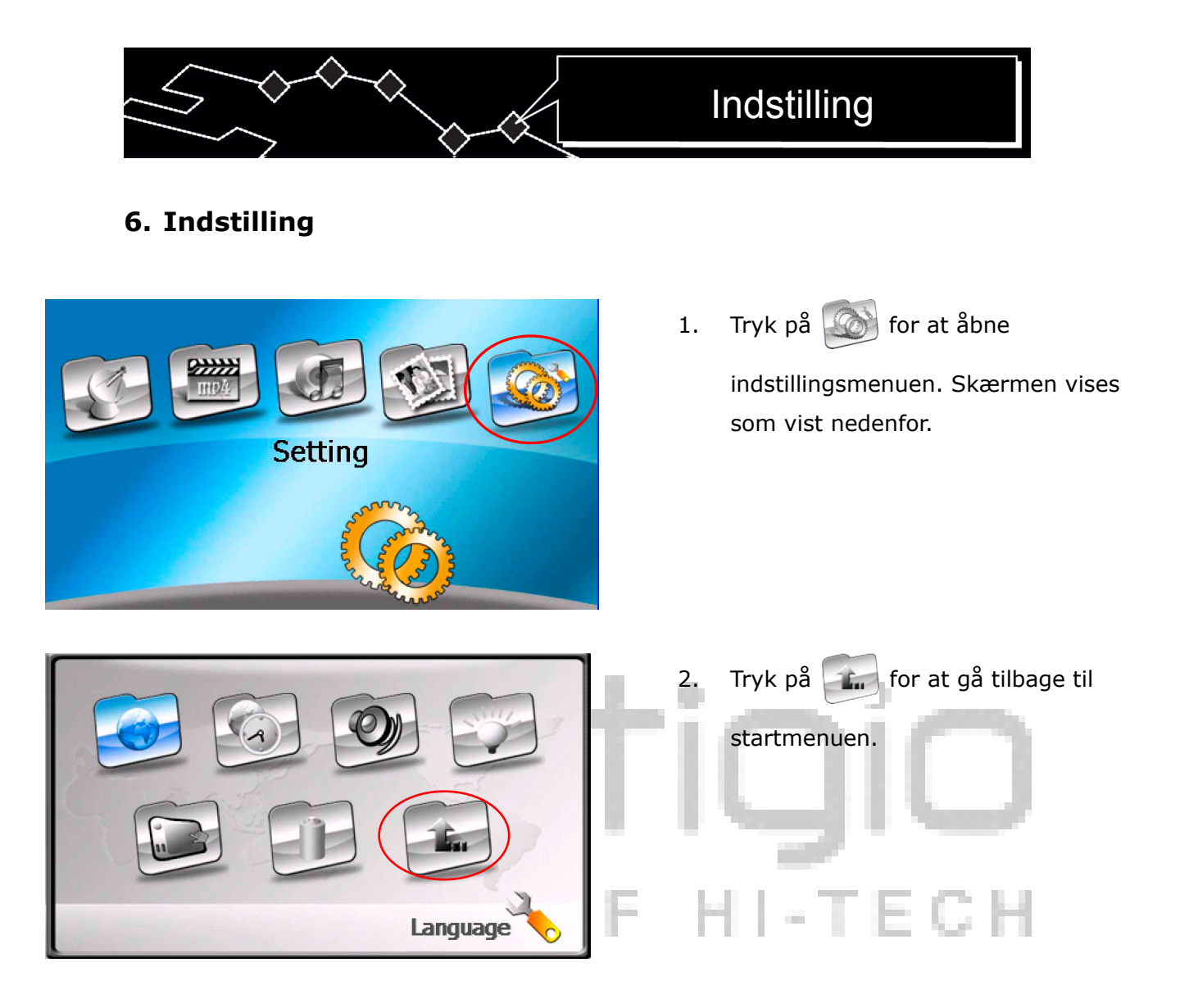

6.1 Sprog

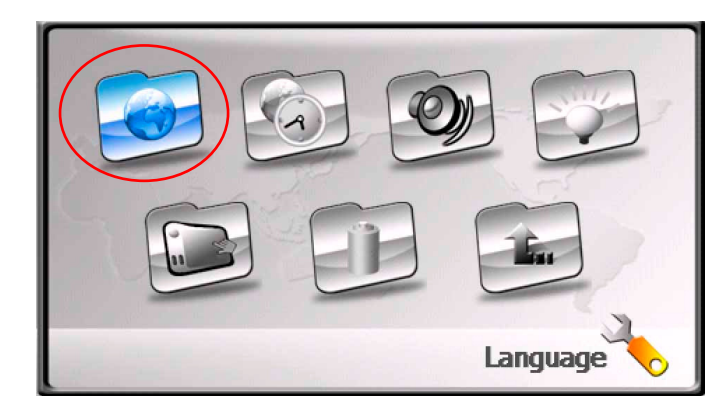

1. Tryk på for at åbne menuen til

indstilling af sprog. Skærmen vises som vist nedenfor.

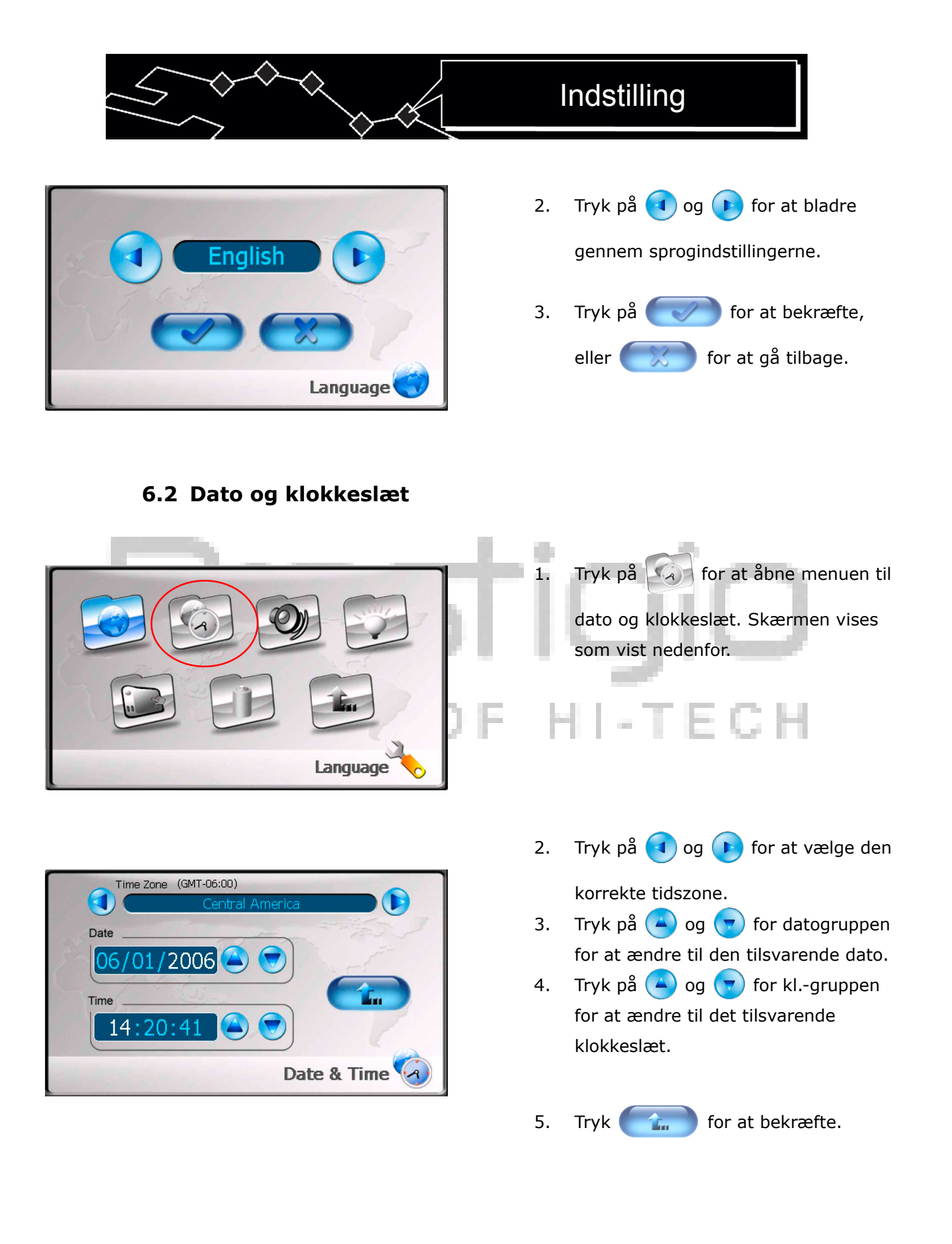

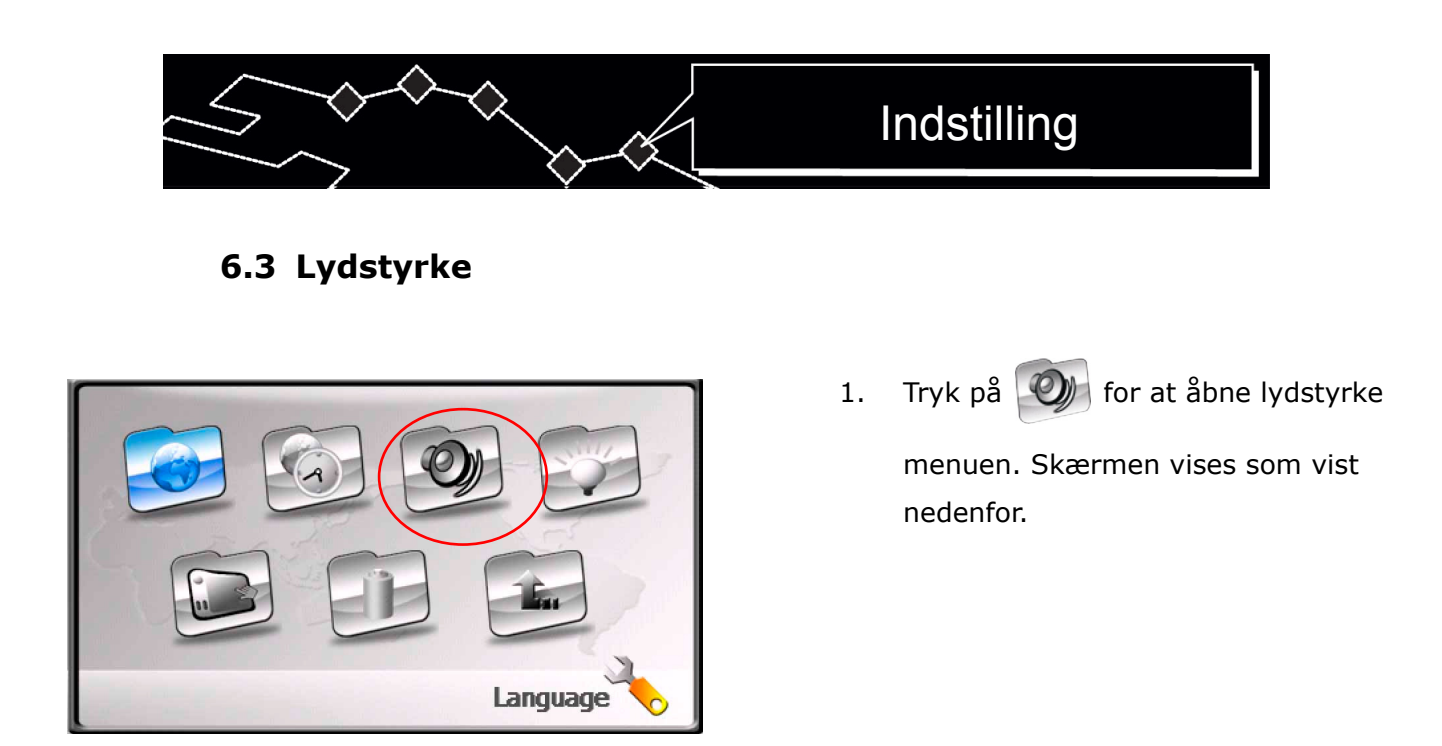

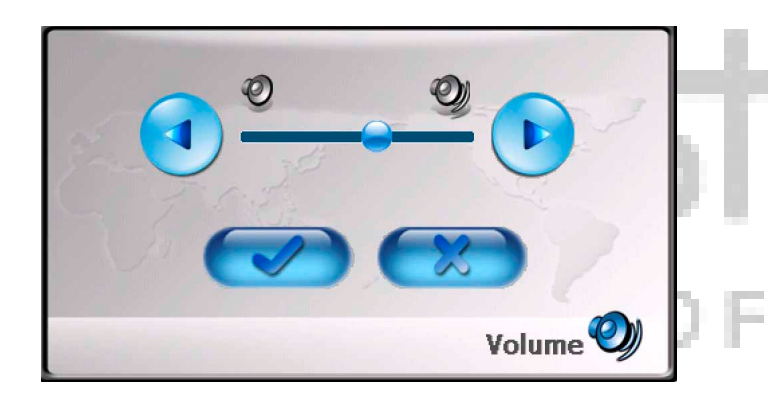

Tryk på og peller træk på skyderen for at justere lydstyrken.
Tryk på for at bekræfte, eller for at gå tilbage.

6.4 Baggrundslys

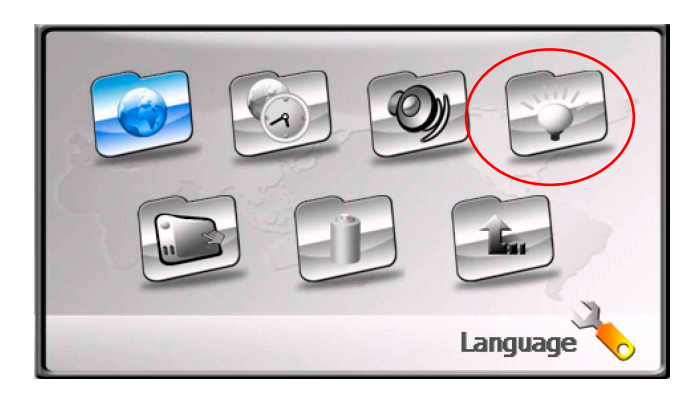

1. Tryk på 🚺 for at åbne menuen til

baggrundslys. Skærmen vises som vist nedenfor.

# Indstilling

- Backlight
- Tryk på < og 🕟 eller træk på 2. skyderen for at justere baggrundslysets lysstyrke.
- Tryk på **()** for at bladre gennem 3.

tiderne for, hvornår systemet går i dvaletilstand. Tidsenhederne for dvaletilstand måles i minutter.

- 4. Tryk på forat bekræfte, eller
  - for at vende tilbage.
- Tryk på **[]** for at åbne skærmens 1. 1. kalibreringsmenu. Skærmens vises som vist nedenfor.

Tryk på midten af "+"-tegnet mens 2. det bevæger sig rundt på skærmen. Tryk på skærmen, som anvist, efter "+"-tegnet har bevæget sig gennem en cyklus (Centrum  $\rightarrow$  Øverste venstre hjørne  $\rightarrow$  Nederste venstre hjørne  $\rightarrow$  Nederste højre hjørne  $\rightarrow$ Øverste højre hjørne).

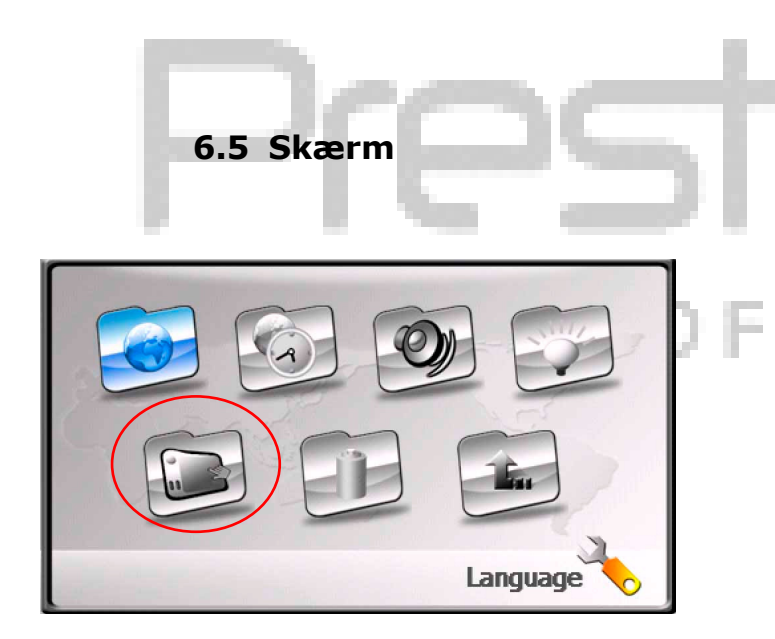

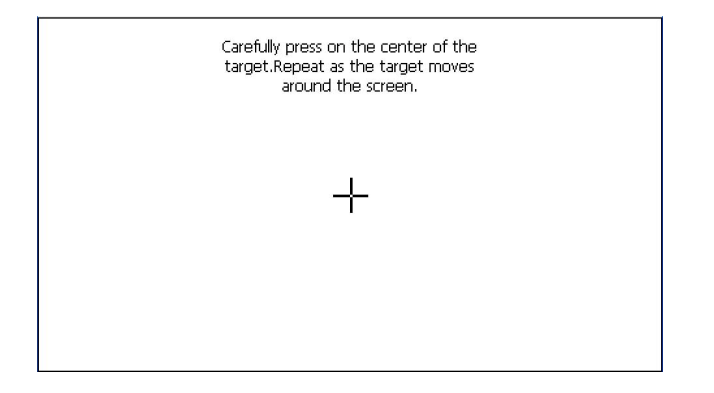

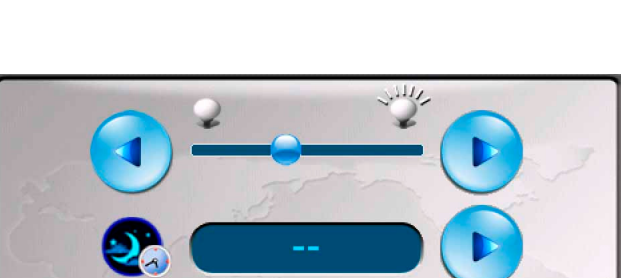

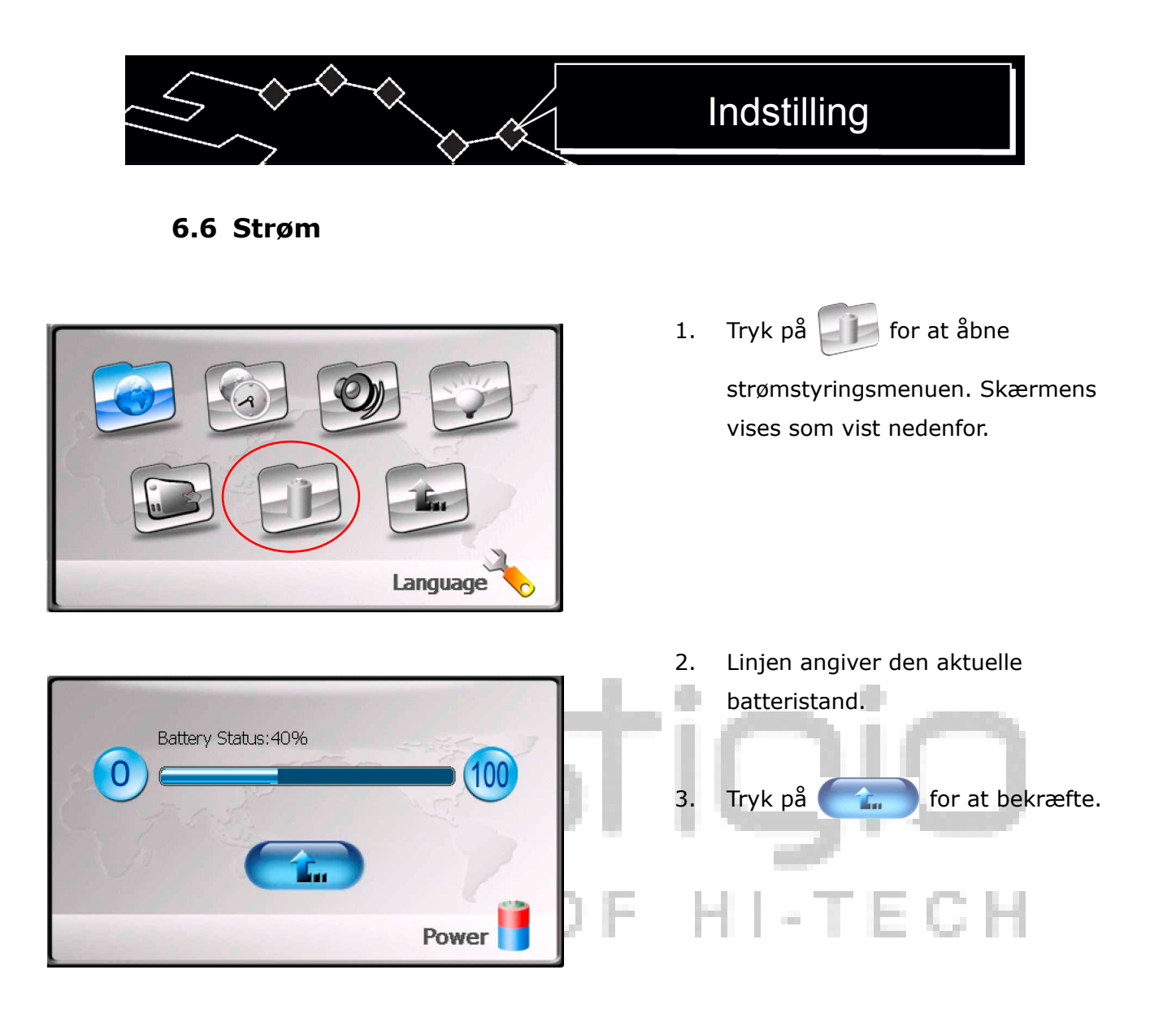

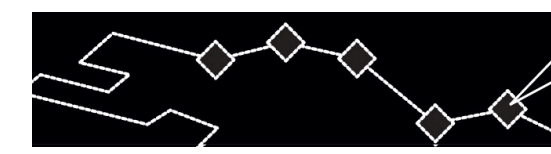

#### 7. Monteringstilbehør

Når du bruger enheden i et køretøj, kan enheden monteres på forruden med det medfølgende monteringstilbehør (monteringsarm og holder), så du undgår ulykker med enheden. Bruges på følgende måde:

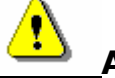

# ADVARSEL:

Betjen IKKE enheden når køretøjet kører, da det kan virke forstyrrende på kørslen, og afstedkomme ulykker.

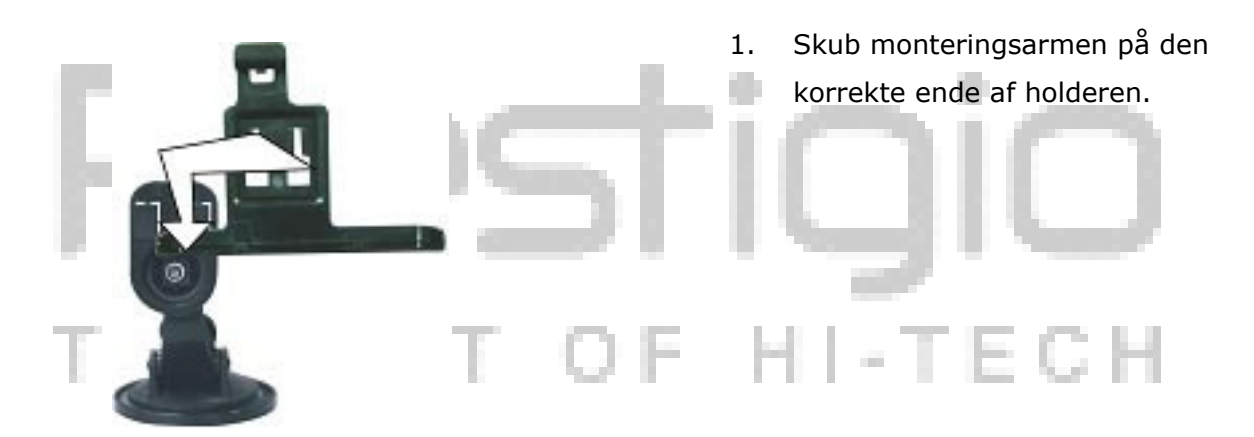

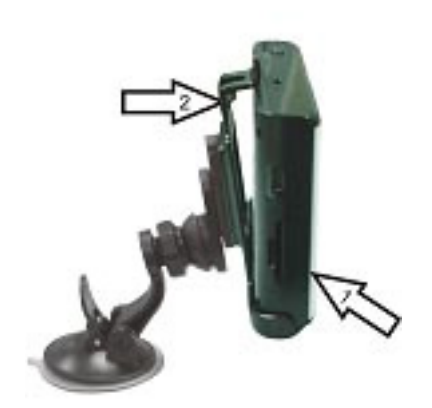

- Montér den nederste kant af enheden på holderen, som vist med pil 1.
- Skub fligen øverst på holdereni retning af pil 2, for at fastgøre enheden på holderen.
- Tryk på fligen i den modsatte retning af pil 2 for at aftage enheden.
- Løft sugekoppens arm og pres sugekoppen mod forruden på det ønskede sted.
- Tryk ned på sugekoppens arm for at fastgøre armen på forruden.
- Rotér grebet for at justere enheden til den bedste synsvinkel.

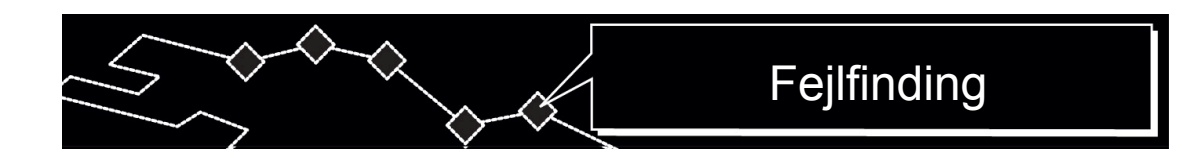

#### 8. Fejlfinding

Du kan udføre trinnene beskrevet i tabellen nedenfor til at løse enklere problemer, inden du kontakter kundeservice.

# ADVARSEL:

Sluk straks for enheden og afbryd forbindelsen til strømadapteren hvis enheden ikke fungerer korrekt. Forsøg aldrig selv at reparere enheden uden autoriseret hjælp, da det kan beskadige enheden.

| PROBLEM                             | MULIG ÅRSAG                                                                                 | MULIG LØSNING                                                                                    |
|-------------------------------------|---------------------------------------------------------------------------------------------|--------------------------------------------------------------------------------------------------|
| Kan ikke tænde for                  | Adapteren er ikke tilsluttet<br>korrekt.                                                    | Efterse forbindelsen og tilslut<br>adapteren igen.                                               |
| enheden.                            | Det indbyggede,<br>genopladelige batteri er<br>afladt.                                      | Tilslut strømadapteren for at oplade batteriet.                                                  |
| Der er ingen lyd.                   | Lydstyrken er muligvis slået<br>fra.                                                        | Drej op for lydstyrken eller<br>tryk på knappen "mute" (Slå<br>lyd fra) igen.                    |
| Skærmen er<br>dæmpet eller mørk.    | LCD-skærmens lystyrke er<br>ikke korrekt justeret.                                          | Justér LCD-skærmens<br>lysstyrke til et passende<br>niveau.                                      |
| Det er ingen<br>satellitmodtagelse. | Forbindelsen til enheden kan<br>være blokeret af bygninger<br>eller af metallisk materiale. | Undgå at bruge enheden<br>inden i bygninger. Tilslut om<br>nødvendigt en ekstern<br>GPS-antenne. |
| Satellitmodtagelsen                 | Enheden er muligvis<br>tildækket som f. eks. med<br>isolerende film på skærmen.             | Fjern filmen.                                                                                    |
| er svag eller<br>ustabil.           | Enheden er ikke stabil.                                                                     | Undgå at ryste enheden<br>unødvendigt.                                                           |
|                                     | Systemet software fungerer<br>ikke pga. opdateringer.                                       | Genstart enheden.                                                                                |

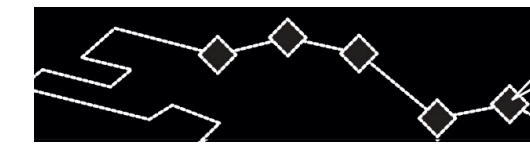

# \_ADVARSEL:

Statisk forstyrrelse, eller anden ekstern forstyrrelse, kan afstedkomme, at Prestigio GeoVision 430 fungerer unormalt. Du kan gendanne enhedens normale funktion ved at trække elledningen ud af stikket, og derefter sætte ledningen tilbage i stikket igen for at nulstille enheden. Hvis problemet vedvarer, skal du tage elledningen ud f stikket, og kontakte det lokale servicecenter eller en kvalificeret fagmand.

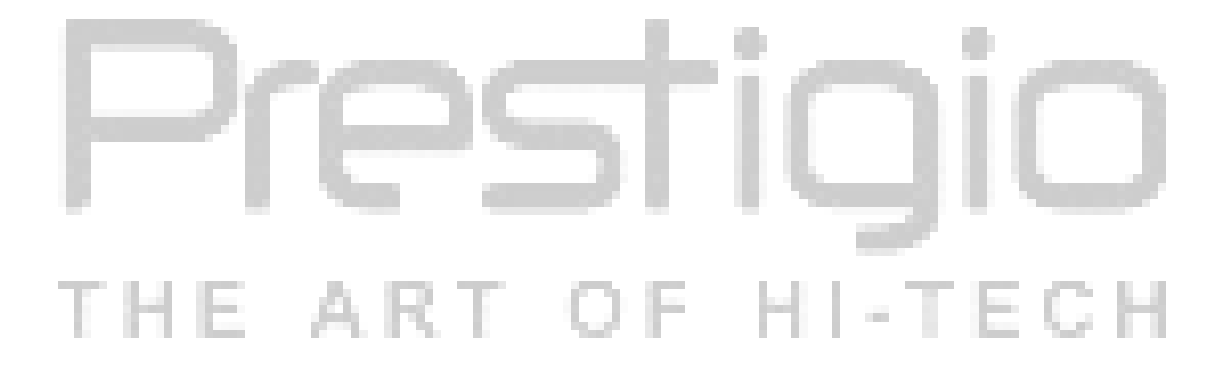

|                                               | Tillæg                               |  |  |  |
|-----------------------------------------------|--------------------------------------|--|--|--|
| 9. Tillæg                                     |                                      |  |  |  |
| 9.1 Produktspecifika                          | itioner                              |  |  |  |
| TFT skærmstørrelse                            | 10,92 cm (4,3")                      |  |  |  |
| Frekvensgang                                  | 20 Hz $\sim$ 20 kHz                  |  |  |  |
| Lydens signal-støjforhold                     | ≥65 dB                               |  |  |  |
| Lydforvrængning eller støj                    | ≤-20 dB (1 kHz)                      |  |  |  |
| Kanalafstand                                  | ≥70 dB (1 kHz)                       |  |  |  |
| Dynamisk område                               | ≥80 dB (1 kHz)                       |  |  |  |
| Strøm                                         | AC 100-240 V $\sim$ 50/60 Hz; DC 5 V |  |  |  |
| Strømforbrug                                  | < 8 W                                |  |  |  |
| Dimensioner                                   | 130 mm X 83 mm X 23 mm (L x B x D)   |  |  |  |
| Vægt                                          | Ca. 0,25 kg                          |  |  |  |
| 9.2 Oplysninger om teknisk support og garanti |                                      |  |  |  |

Se <u>www.prestigio.com</u> for oplysninger om teknisk support og garanti.

#### 9.3 Disclaimer

Vi har bestræbt os på at sikre, at oplysningerne og procedurerne i denne brugervejledning er nøjagtige og udførlige. Vi påtager os dog intet ansvar for eventuelle fejl og udelukkelser. Prestigio forbeholder sig retten til at foretage ændringer uden varsel, for alle produkter heri.

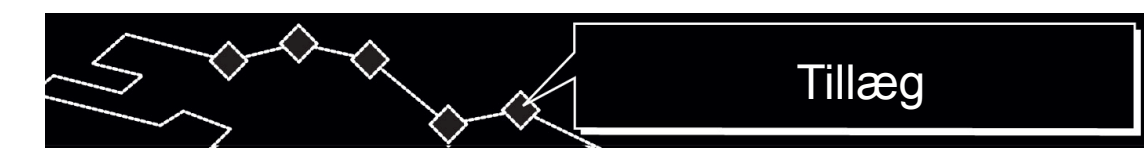

#### 9.4 Anerkendelse af varemærker

- IBM er et registreret varemærke, tilhørende International Business Machines Corporation.
- iBook og iMac er varemærker, tilhørende Apple Computer, Inc.
- PowerBook og Power Macintosh er varemærker, tilhørende Apple Computer, Inc.
- Microsoft, Windows, Windows 98, Windows ME, Windows 2000, Windows XP, Windows Vista og Windows 2003 Server er enten registrerede varemærker, tilhørende Microsoft Corporation i USA, og/eller i andre lande.

Andre navne og produkter, der ikke er nævnt ovenfor, kan være registrerede varemærker, tilhørende deres respektive virksomheder.

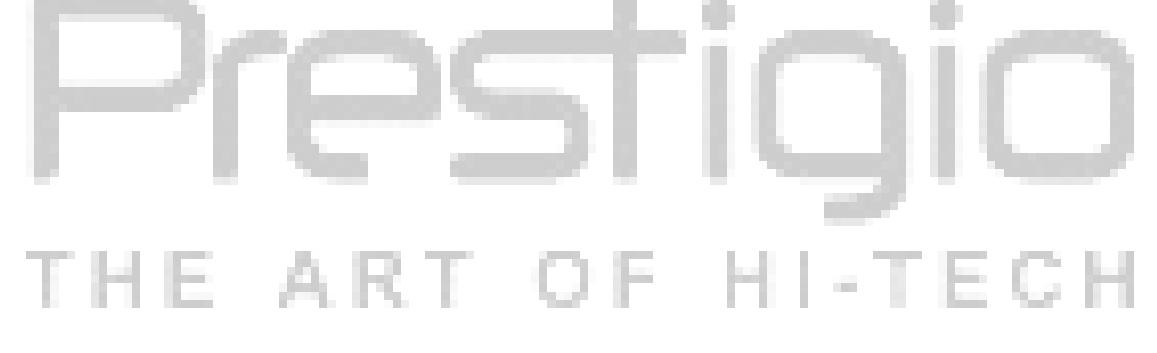